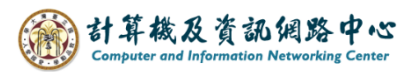

## Redirect it to people or group

After the message arrives, forward it to another mailbox or someone else.

1. Please click  $[Home] \rightarrow [Rules] \rightarrow [Manage Rules & Alert]$ .

| C 9 ₹                      |                                                                                                  |
|----------------------------|--------------------------------------------------------------------------------------------------|
| File Home Send / Receive   | Folder View Help                                                                                 |
| New New<br>Email Items ~   | Seerch People     Search People     A)       Seerch People     A)       → Forward     Team Email |
| New Delete                 | Respond Quick Steps 5                                                                            |
| Cour Favorite Folders Here | All Unread By Date ✓ ↑                                                                           |
| Ontuedutw                  | V Yesterday                                                                                      |
| * entu.cou.tw              |                                                                                                  |
| Inbox 3                    |                                                                                                  |
| Drafts [2]                 |                                                                                                  |
| Sent Items                 |                                                                                                  |
| Deleted Items 15           |                                                                                                  |
| Archive                    |                                                                                                  |
| Internal message           |                                                                                                  |

## 2. Click [New Rule].

| Rules and Alerts                                                 | ×     |  |
|------------------------------------------------------------------|-------|--|
| Email Rules Manage Alerts                                        |       |  |
| new Rule Change Rule - □ Copy X Delete A - Run Rules Now Options |       |  |
| Rule (applied in the order shown) Actions                        | ~     |  |
| Select the "New Rule" button to make a rule.                     | ~     |  |
| Rule description (click an underlined value to edit):            |       |  |
| Enable rules on all messages downloaded from RSS Feeds           |       |  |
| OK Cancel                                                        | Apply |  |

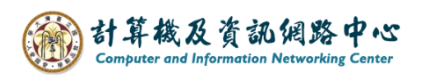

3. Click 【Apply rule on messages I receive】, click 【Next】.

| Rules Wizard X                                                                  |  |
|---------------------------------------------------------------------------------|--|
| Start from a template or from a blank rule<br>Step 1: <u>S</u> elect a template |  |
| Stay Organized                                                                  |  |
| Move messages from someone to a folder                                          |  |
| Move messages with specific words in the subject to a folder                    |  |
| Move messages sent to a public group to a folder                                |  |
| Figmessages from someone for follow-up                                          |  |
| Move RSS items from a specific RSS Feed to a folder                             |  |
| Stay Op to Date                                                                 |  |
| (1) Play a sound when I get messages from someone                               |  |
| Send an alert to my mobile device when I get messages from someone              |  |
| Start from a blank rule                                                         |  |
| Apply rule on messages I receive                                                |  |
| Apply rule on messages I send                                                   |  |
|                                                                                 |  |
|                                                                                 |  |
|                                                                                 |  |
| Step 2: Edit the rule <u>d</u> escription (click an underlined value)           |  |
| Apply this rule after the message arrives                                       |  |
|                                                                                 |  |
|                                                                                 |  |
|                                                                                 |  |
|                                                                                 |  |
|                                                                                 |  |
|                                                                                 |  |
| Cancel < <u>B</u> ack <u>N</u> ext > Finish                                     |  |

4. No conditions selected, click [Next].

| Rules Wizard                                                         | ×      |
|----------------------------------------------------------------------|--------|
| Which condition(s) do you want to check?                             |        |
| Step 1: Select condition(s)                                          |        |
| from people or public group                                          | ~      |
| with specific words in the subject                                   |        |
| through the <u>specified</u> account                                 |        |
| sent only to me                                                      |        |
| where my name is in the To box                                       |        |
| marked as importance                                                 |        |
| marked as <u>sensitivity</u>                                         |        |
| flagged for <u>action</u>                                            |        |
| where my name is in the Cc box                                       |        |
| where my name is in the To or Cc box                                 |        |
| where my name is not in the To box                                   |        |
| sent to people or public group                                       |        |
| with <u>specific words</u> in the body                               |        |
| with <u>specific words</u> in the subject or body                    |        |
| with <u>specific words</u> in the message header                     |        |
| with <u>specific words</u> in the recipient's address                |        |
| with <u>specific words</u> in the sender's address                   |        |
| assigned to <u>category</u> category                                 | ¥      |
| Step 2: Edit the rule <u>description</u> (click an underlined value) |        |
| Apply this rule after the message arrives                            |        |
|                                                                      |        |
|                                                                      |        |
|                                                                      |        |
|                                                                      |        |
|                                                                      |        |
|                                                                      |        |
|                                                                      |        |
|                                                                      |        |
| Cancel < <u>B</u> ack <u>N</u> ext >                                 | Finish |

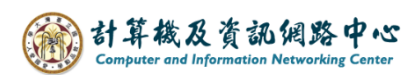

5. Pop up the confirmation window, click [Yes].

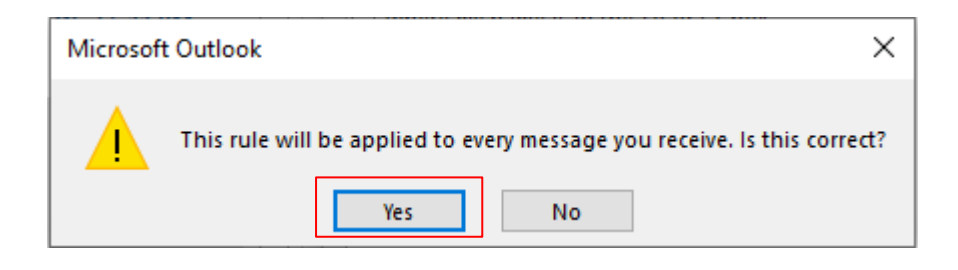

6. Check 【redirect it to people or public group】, click 【people or public group】 to add email address.

| Rules Wizard                                                                                                    | × |
|----------------------------------------------------------------------------------------------------|---|
| What do you want to do with the message?<br>Step 1: Select a <u>c</u> tion(s)                                                                                                    |   |
| <ul> <li>move it to the <u>specified</u> folder</li> <li>assign it to the <u>category</u> category</li> <li>delete it</li> <li>permanently delete it</li> <li>move a copy to the <u>specified</u> folder</li> <li>forward it to <u>people or public group</u></li> <li>forward it to <u>neople or public group</u></li> <li>forward it to <u>people or public group</u></li> <li>nave server reply using <u>a specific temp ate</u></li> <li>flag message for <u>follow up at this time</u></li> <li>clear the Message Flag</li> </ul> |   |
| clear message's categories mark it as <u>importance</u>                                                                                                    |   |
| print it     play <u>a sound</u> mark it as read     stop processing more rules                                                                                                    | ~ |
| Step 2: Edit the rule <u>description</u> (click an underlined value)                                                                                                    |   |
| Apply this rule after the message arrives<br>redirect it to people or public group                                                                                                    |   |
| Cancel < <u>B</u> ack <u>N</u> ext > Finish                                                                                                    |   |

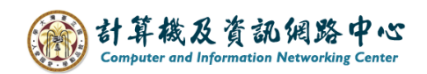

7. Add email address you want redirect, then click  $\mbox{[OK]}$  .

| Rule Address                         |                         | ×               |
|--------------------------------------|-------------------------|-----------------|
| Search:  Name only OMore colu        | imns Address Book       |                 |
|                                      | Go Contacts @ntu.edu.tw | ✓ Advanced Find |
| Name                                 | Display Name Email Add  | dress           |
| <u>A</u>                             |                         | A               |
| ас<br>ар<br>ае<br>ағ<br>ад<br>а<br>а |                         |                 |
| -                                    | 7                       | v -             |
| Ta User@ntu.edu.tw                   |                         |                 |
| 10 astronta.cou.tw                   |                         | OK Cancel       |

8. Click [Next].

| Rules Wizard                                                                                                    | × |
|----------------------------------------------------------------------------------------------------|---|
| What do you want to do with the message?<br>Step 1: Select a <u>c</u> tion(s)                                                                                                    |   |
| <ul> <li>move it to the <u>specified</u> folder</li> <li>assign it to the <u>category</u> category</li> <li>delete it</li> <li>permanently delete it</li> <li>move a copy to the <u>specified</u> folder</li> <li>forward it to <u>people or public group</u></li> <li>forward it to <u>people or public group</u> as an attachment</li> <li>✓ redirect it to <u>people or public group</u></li> <li>have server reply using <u>a specific template</u></li> <li>flag message for <u>follow up at this time</u></li> <li>clear the Message Flag</li> <li>clear message's categories</li> <li>mark it as <u>importance</u></li> <li>print it</li> </ul> |   |
| play <u>a sound</u> mark it as read                                                                                                    |   |
| stop processing more rules                                                                                                    | ¥ |
| Step 2: Edit the rule description (click an underlined value)                                                                                                    |   |
| Apply this rule after the message arrives<br>redirect it to user@ntu.edu.tw                                                                                                    |   |
| Cancel < <u>B</u> ack <u>N</u> ext > Finish                                                                                                    | n |

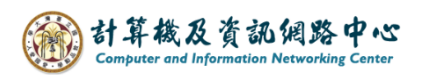

9. You can add exceptions, if none, Click [Next].

| Rules Wizard                                                                                                    | × |
|----------------------------------------------------------------------------------------------------|---|
| Are there any exceptions?<br>Step 1: Select ex <u>c</u> eption(s) (if necessary)                                                                                                    |   |
| istep 1: Select exception(s) (if necessary)         iexcept if from people or public group         except if the subject contains specific words         except through the specified account         except if sent only to me         except where my name is in the To box         except if it is marked as importance         except if it is marked as sensitivity         except where my name is in the Cc box         except if my name is in the To or Cc box         except if sent to people or public group         except if the body contains specific words         except if the subject or body contains specific words |   |
| except with specific words in the recipient's address     except with specific words in the sender's address     except if assigned to category category                                                                                                    | • |
| Step 2: Edit the rule <u>d</u> escription (click an underlined value)                                                                                                    |   |
| Apply this rule after the message arrives<br>redirect it to <u>user@ntu.edu.tw</u><br>Cancel < <u>Back Next</u> > Finisl                                                                                                    | h |

10. Check 【Run this rule now on message already in box】 as need, After click 【Finish】, the rule setup is complete.

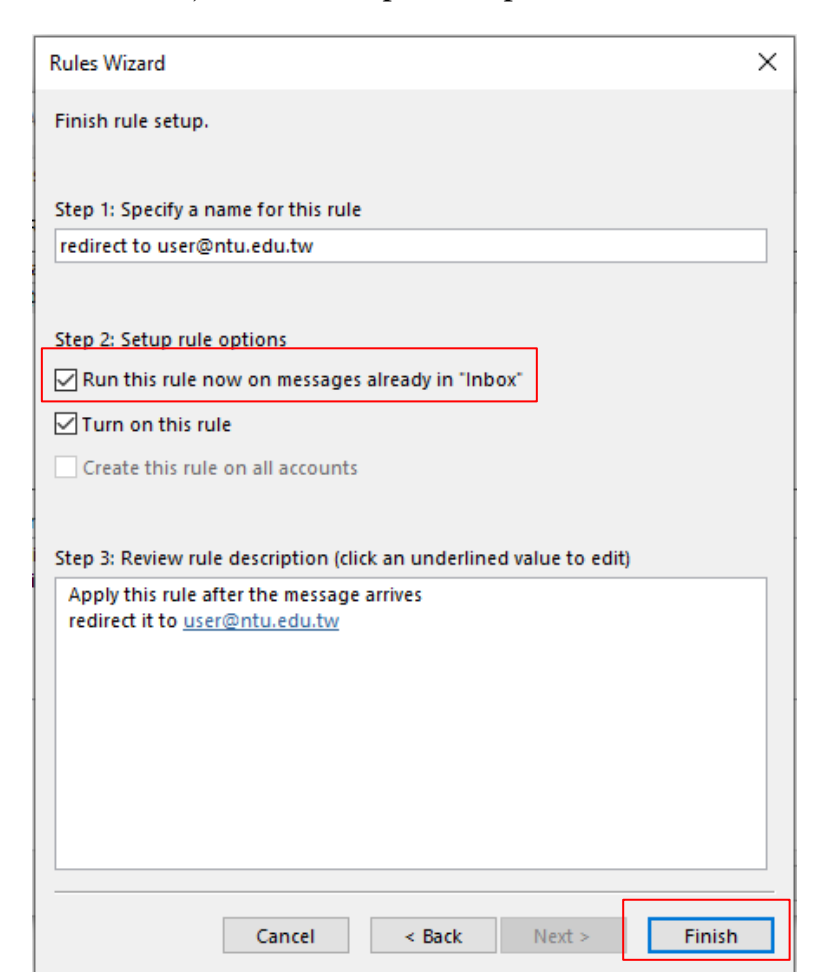